## **OTPR – Optimization of Turn around time of PTR Repairs**

Southern Power CIN No. U40109TG2000SGC034116 tion Com Coogle play any or relangana Lanted Telangana Limited) ుపిణీ సంస్థ (తెలంగాణ రాష్ట్ర ప్రభుత్వ రంగ సంస్థ) ernment ంగాణ విద్యుత్ Services News Gallery Tariffs & Regulations Tenders Company Information Renewable Energy Careers About Us Contact Us Home 3 ntranet Login Content on this page requires a newer version of Adobe Flash Player. AGL Seniority List Get ADOBE\* User Name Announcements Enter Username Suppliers Payment Status Service Registration Pay Your Bill Electricity Billing On-line Complaint ••••• Information Registration New 18 Right of Way (RoW) Permission Enter Captcha : Self-Certification / Third Party Inspection System (upto 650V) Employees' Knowledge Blog Complaint Registration For Online Bill Enquiry, Bill & Payment History... Click here to Pay Your Bill On-Line. Click Here for Registering Complaint On-line... TS - iPASS + Read More Click Here Click Here 🕨 POST GO-LIVE REPORTS PTR Repairs Hot Links ine Services **Official Mail Login** ł RfP & Tender Document for purchase of short term power from 01-1-2018 to 15-01-2018 My Application Status . For Low Tension Service New Service Connections Performance -RfP & Tender Document for purchase of short term power from 16-1-2018 to 15-4-2018 For High Tension Service 3) Downloads ------Photo Gallerv

The link to PTR Repair screen is provided in the TSSPDCL website.

After clicking the link in TSSPDCL Official website, you will be redirected to OTPR home page as shown below.

| Southern Power L | istribution Compar | ny of Telange | ana Limited.   |                |
|------------------|--------------------|---------------|----------------|----------------|
|                  | ' <mark>P</mark> B |               |                |                |
| Optim            | ization of Turnar  | ound Time     | of PTR Repairs |                |
| Username         |                    |               |                |                |
| Password         |                    |               |                | O <sup>Q</sup> |
|                  | GO                 |               |                |                |
|                  |                    |               | Che Y          |                |

Enter your credentials and click on 'GO'. The screen displayed below will be shown.

|                         | )<br>join of Turnaround Time of PTR Repairs                | Welcome,<br>ADMINISTRAT |
|-------------------------|------------------------------------------------------------|-------------------------|
|                         | A Home                                                     |                         |
| 🖀 Home                  | Welcome » Optimization of Turnaround Time of PTR Repairs   |                         |
| 🔲 Notification Info 🗸 🗸 |                                                            |                         |
| U Logout                |                                                            |                         |
|                         |                                                            |                         |
| Solution Optim          | ization of Turnaround Time of PTR Repairs                  |                         |
| A Home                  | Welcome » Optimization of Turnaround Time of PTR Repairs   |                         |
| Change Password         | Change your password after<br>you login for the first time |                         |

Click on Notification Info Drop down menu to check the available options.

#### 1. Notification Entry :

Using this option you can submit the Joint Inspection/Assessment report of the PTR which is allotted to your Agency for repair.

| SOUTHERN Optimizat                                 | tion of Turnaround Time of PTR Repairs                   |
|----------------------------------------------------|----------------------------------------------------------|
|                                                    | A Home                                                   |
| 🖀 Home                                             | Welcome » Optimization of Turnaround Time of PTR Repairs |
| 🔲 Notification Info 🗸 🗸                            |                                                          |
| - Notification Entry 📉                             |                                                          |
| <ul> <li>Pending Notification<br/>Entry</li> </ul> |                                                          |
| ··· Notification Entry List                        |                                                          |
| CCA File Upload                                    | Click on Notification Entry                              |
| <ul> <li>Invitation for final testing</li> </ul>   |                                                          |
| ··· Approved Job Orders                            |                                                          |
| U Logout                                           |                                                          |
| (*)                                                |                                                          |
|                                                    |                                                          |
|                                                    |                                                          |
|                                                    |                                                          |

|                         | ion of Turnaround Time of PTR Repairs                                 |
|-------------------------|-----------------------------------------------------------------------|
|                         | Home > Notification Info > Notification Entry                         |
| 🖀 Home                  | Notification Entry                                                    |
| 🔲 Notification Info 🗸 🗸 |                                                                       |
| 🖒 Logout                | Notification No Submit                                                |
|                         | Enter notification number of the PTR repair<br>alotted to your agency |

Enter Notification number in the screen above. The screen below will appear. Fill in all the required details as per Joint Inspection. Upload Joint Inspection / Assessments report and PTR damaged photographs IN PDF FORMAT ONLY. PTR damage photographs file should contain all the photographs of PTR damage taken on Joint Inspection date. All the photographs should be attached to a single PDF file and uploaded.

|                         | tion of <b>T</b> urnaround Time of <b>P</b>               | FR <b>R</b> epairs                         |                     |                           |                               | Welcome,<br>ADMINISTRAT 🔻 |
|-------------------------|-----------------------------------------------------------|--------------------------------------------|---------------------|---------------------------|-------------------------------|---------------------------|
|                         | Home > Notification Info > Notifi                         | cation Entry                               |                     |                           |                               |                           |
| 者 Home                  | Notification Entry                                        |                                            |                     |                           |                               |                           |
| 🔲 Notification Info 🗸 🗸 |                                                           |                                            |                     |                           |                               |                           |
| ப் Logout               | JOINT INSPECTION / ASSE                                   | SSMENT ON SICK POWER                       | TRANSFORME          | ER                        |                               | 0                         |
| (w)                     | Circle /Division/Sub Division Name                        | e Mahaboonnagar / Mahaboonnagar / N        | IBNR Rural          | Repairing is at           | Hint Transformers, H          | yderabad (1039000V01)     |
|                         | Name & Address of PTR Repairin<br>Uni                     | d Hint Transformers (0000210038)           |                     | PTR failed at             | 33/11 KV Pomal SS             |                           |
|                         | Date & Time of failur                                     | Thu Nov 23 00:00:00 IST 2017 & Thu<br>1970 | Jan 01 12:50:20 IST | Joint Inspection Date     | 23/11/2017                    |                           |
|                         | Name Plate Detail                                         | 5                                          |                     | Rating                    | 5.00 MVA                      |                           |
|                         | Mak                                                       | ke KRK POWER                               |                     | SI.No 1188896             |                               |                           |
|                         | Voltage Ratio (HV                                         | /) 33 KV                                   |                     | Voltage Ratio (LV) 11 KV  |                               |                           |
|                         | Rated Current (HV                                         | /) 87.48                                   |                     | Rated Current (LV) 262.44 |                               |                           |
|                         | Vector Group                                              | p DYn1                                     |                     | Phases 3                  |                               |                           |
|                         | Frequenc                                                  | y 50 HZ                                    |                     | Cooling                   | ONAN                          |                           |
|                         | Details Entry                                             |                                            |                     |                           |                               | 0                         |
|                         | Tap Changer Make *                                        | No. of Tappings *                          |                     | No                        | ormal Tap *                   |                           |
|                         | % Impedance *                                             | Main Tank Oil (Ltrs) *                     |                     | OLTC                      | Oil (Ltrs) *                  |                           |
|                         | Total Oil (Litres) *                                      | Oil Weight (Kg) *                          |                     | Core We                   | eight (Kg) *                  |                           |
|                         | Windings Weight (Kg) *                                    | Other parts Weight<br>(Kg) *               |                     | Total Wt of               | PTR (Kg) *                    |                           |
|                         | Distance from the PTR<br>failed SS to repairing<br>shed * | Joint Inspection /<br>Assesment Report *   | Choose File No file | chosen PT<br>Phot         | R Damage<br>tographs * Choose | File No file chosen       |
|                         |                                                           |                                            | ✓ Save & Nex        | t 🔊 Reset                 |                               |                           |

After the details filled in Screen, click on "SAVE & NEXT" and proceed. The screen shown below will be displayed. You will be redirected to second screen in which you have to update PTR damage details.

|                         | tion of Turnaround Time of PTR <b>B</b>                                                                                            | Repairs                                                                                                    |                                                                           |                                                              | Welcome,<br>ADMINISTRAT              |  |  |  |
|-------------------------|----------------------------------------------------------------------------------------------------|----------------------------------------------------------------------------------------------------|---------------------------------------------------------------------------|--------------------------------------------------------------|--------------------------------------|--|--|--|
|                         | Home > Notification Info > Notification                                                                                            | n Entry                                                                                                    |                                                                           |                                                              |                                      |  |  |  |
| 🖀 Home                  | Notification Entry                                                                                                    |                                                                                                    |                                                                           |                                                              |                                      |  |  |  |
| 🔲 Notification Info 🗸 🗸 | · · · · · · · · · · · · · · · · · · ·                                                                                              |                                                                                                    |                                                                           |                                                              |                                      |  |  |  |
| U Logout                | P Notification No.10003962, Location                                                                                               |                                                                                                    |                                                                           |                                                              |                                      |  |  |  |
|                         | Personnel Present                                                                                                    |                                                                                                    |                                                                           |                                                              | 0                                    |  |  |  |
|                         | From TSSPDCL                                                                                                    |                                                                                                    | From PTR Repairing Unit                                                   |                                                              |                                      |  |  |  |
|                         | 1. Name                                                                                                    |                                                                                                    | Name                                                                      |                                                              |                                      |  |  |  |
|                         | Designation                                                                                                    | DEE/TRE/MBNR                                                                                                    | Designation                                                               |                                                              |                                      |  |  |  |
|                         | 2. Name                                                                                                    |                                                                                                    | Name                                                                      |                                                              |                                      |  |  |  |
|                         | Designation                                                                                                    | DEE/DE ONM                                                                                                    | Designation                                                               |                                                              |                                      |  |  |  |
|                         | Observations<br>(For each replacement of material, dam<br>Transformers duly mentioning in the De<br>Report for issuing lob order). | age/ failure details and detailed justification shall be<br>livery Challan & Gate Pass of PTR Repairing Agency. | mentioned and all removed materia<br>Copies of Delivery Challan & Gate Pa | als shall be taken over by co<br>ass Shall be enclosed along | ncerned DE/<br>with Joint Inspection |  |  |  |
|                         | 1. i) Total weight of HV Winding<br>(Kgs/Phase) *                                                                                  | ii) No. of Discs /phase                                                                                         | • *                                                                       | iii) Weight of each disc                                     |                                      |  |  |  |
|                         | iv) No. of Tap Winding Discs<br>/phase *                                                                                           | v) Weight of each Tap Windi<br>Disc (Kgs                                                                        | ng<br>) *                                                                 |                                                              |                                      |  |  |  |
|                         | 2. i) Total weight of LV Winding<br>(Kgs/Phase) *                                                                                  | ii) No. of Discs /phase                                                                                         | • ^                                                                       | iii) Weight of each disc                                     |                                      |  |  |  |
|                         | 3. a) HV Windings – Cut/ Punctured/<br>Burnt/ Flashover/ damaged                                                                   | IO v                                                                                                    | b) LV Windings – Cut/ Punctured /<br>Burnt/ Flashover/ damaged            | NO •                                                         |                                      |  |  |  |
|                         |                                                                                                    | R - Phase Y - Phase B - Phase                                                                                   |                                                                           | R - Phase Y - Phase I                                        | B - Phase                            |  |  |  |
|                         |                                                                                                    |                                                                                                    |                                                                           |                                                              |                                      |  |  |  |

| 20. | Overhauling Done for<br>OLTC                           | NO T | 21. OLTC Da                                  | maged                         |                        |                      |                                  |  |
|-----|--------------------------------------------------------|------|----------------------------------------------|-------------------------------|------------------------|----------------------|----------------------------------|--|
|     | a. Epoxy Barrier Board                                 |      | b. Epoxy Phase Board                         | c. Bakel                      | ite Phase<br>Board     | d. Transit           | ion Resistor with<br>copper tube |  |
|     | e. Main moving Contact                                 |      | f. Fixed contact                             | g. Epoxy mo                   | ving arm               | h. Copp              | er collector ring                |  |
|     | i. Oil seal for main shaft                             |      | j. Copper Braided wire for moving<br>contact | k. Copper c                   | onnecting<br>tubes     | I. Digit             | al TPI assembly                  |  |
|     | m. Drive motor assembly                                |      | n. Bearing plate assembly                    | o. Overr                      | ide clutch<br>assembly | p. Sli               | ding Dog carrier                 |  |
|     | <ul> <li>q. Energy accumulator<br/>assembly</li> </ul> | r    |                                              |                               |                        |                      |                                  |  |
| 22. | Is Vehicle Stay at Night<br>on that location           |      |                                              |                               |                        |                      |                                  |  |
|     |                                                        |      | _                                            |                               |                        |                      |                                  |  |
|     |                                                        |      |                                              | Save 🥲 Reset                  |                        |                      |                                  |  |
|     |                                                        |      |                                              |                               | At                     | ter the data is Ente | ered, check and                  |  |
|     |                                                        |      | Develope                                     | d by <b>TSSPDCL</b> © 2017-20 | 18                     | 0/112                |                                  |  |

Enter all details and click on 'SAVE'. Data once saved cannot be changed. Proposed Estimate will go to DE Transformers for his/her Approval.

#### 2. Pending Notification Entry :

This option redirects you to the list of notifications that were initiated but not yet saved i.e. sent for approval to DE Transformers.

|                                                  | ion of Turn | around Time of <b>P</b> TR <b>R</b> ep | airs        | Welcome,<br>ADMINISTRAT |
|--------------------------------------------------|-------------|----------------------------------------|-------------|-------------------------|
|                                                  | 🖀 Home >    | Notification Info > Pending Notific    | ation Entry |                         |
| 🖀 Home                                           | Pendir      | ng Notification Entry                  | / List      |                         |
| 🔲 Notification Info 🗸                            |             |                                        |             |                         |
| - Notification Entry                             | #           | Notification No                        | JI Date     | Entry Date              |
| Pending Notification     Entry                   | 1           | 10003962                               | 14/NOV/2017 | <br>15/NOV/2017         |
| Notification Entry List                          | Li          | st of Notifications which are          |             |                         |
| ··· CCA File Upload                              |             | penangiorenay                          |             |                         |
| <ul> <li>Invitation for final testing</li> </ul> |             |                                        |             |                         |
| ··· Approved Job Orders                          |             |                                        |             |                         |
| 🕰 Change Password                                |             |                                        |             |                         |
| U Logout                                         |             |                                        |             |                         |
|                                                  |             |                                        |             |                         |
|                                                  |             |                                        |             |                         |
|                                                  |             |                                        |             |                         |

## **3.** Notification Entry List :

Using this option you can view the list of notifications that were entered in your login.

| SOUTHERN Optimizatio                             | n of Turna  | ound Time of <b>P</b> TR <b>R</b> epairs  |             |                 |
|--------------------------------------------------|-------------|-------------------------------------------|-------------|-----------------|
|                                                  | 倄 Home > No | tification Info $>$ Notification Entry Li | st          |                 |
| 倄 Home                                           | Notifica    | tion Entry List                           |             |                 |
| 🔲 Notification Info 🗸 🗸                          |             | ·····,                                    |             |                 |
| Notification Entry                               | #           | Notification No                           | JI Date     | Entry Date      |
| <ul> <li>Pending Notification</li> </ul>         | 1           | 10003970                                  | 27/NOV/2017 | <br>27/NOV/2017 |
| Entry                                            | 2           | 10003969                                  | 30/OCT/2017 | <br>25/NOV/2017 |
| <ul> <li>Notification Entry List</li> </ul>      | 3           | 10003963                                  | 17/NOV/2017 | <br>17/NOV/2017 |
| CCA File Upload                                  | 4           | 10003964                                  | 15/NOV/2017 | <br>15/NOV/2017 |
| <ul> <li>Invitation for final testing</li> </ul> | This Opti   | on will display the                       | 06/NOV/2017 | <br>12/NOV/2017 |
| - Approved Job Orders                            | list        | of all entered                            | 08/NOV/2017 | <br>10/NOV/2017 |
| U Logout                                         | 7           | 000010003906                              | 15/NOV/2017 | <br>08/NOV/2017 |
| (N)                                              | 8           | 000010003949                              | 06/NOV/2017 | <br>03/NOV/2017 |
|                                                  | 9           | 000010003952                              | 24/OCT/2017 | <br>24/OCT/2017 |
|                                                  | 10          | 000010003953                              | 10/AUG/2017 | <br>09/OCT/2017 |
|                                                  |             |                                           |             |                 |

|                          | ion of <b>T</b> urnaro | ound Time of <b>P</b> TF | Repairs                   |              |                 | Welcome,<br>ADMINISTRAT 🔻 |
|--------------------------|------------------------|--------------------------|---------------------------|--------------|-----------------|---------------------------|
|                          | 倄 Home > Noti          | fication Info > Notifica | tion Entry List           |              |                 |                           |
| 🖀 Home                   | Notificati             | ion Entry List           |                           |              |                 |                           |
| 🔲 Notification Info 🗸 🗸  |                        | -                        |                           |              |                 |                           |
| <b>Q</b> Change Password | #                      | Notification No          |                           | JI Date      | Entry Date      |                           |
| () Logout                | 1                      | 10003970                 |                           | 27/NOV/2017  | <br>27/NOV/2017 |                           |
|                          | 2                      | 10003969                 |                           | 30/OCT/2017  | <br>25/NOV/2017 |                           |
|                          | 3                      | 10003963                 | Click on any Notification | 17/NOV/2017  | <br>17/NOV/2017 |                           |
|                          | 4                      | 10003964                 | to view the entered       | 15/NOV/2017  | <br>15/NOV/2017 |                           |
|                          | 5                      | 000010003948             | details                   | _06/NOV/2017 | <br>12/NOV/2017 |                           |
|                          | 6                      | 000010003962             |                           | 08/NOV/2017  | <br>10/NOV/2017 |                           |
|                          | 7                      | 000010003906             |                           | 15/NOV/2017  | <br>08/NOV/2017 |                           |
|                          | 8                      | 000010003949             |                           | 06/NOV/2017  | <br>03/NOV/2017 |                           |
|                          | 9                      | 000010003952             |                           | 24/OCT/2017  | <br>24/OCT/2017 |                           |
|                          | 10                     | 000010003953             |                           | 10/AUG/2017  | <br>09/OCT/2017 |                           |
|                          |                        |                          |                           |              |                 |                           |

## You can take the print of Joint Inspection / Assesment Details as shown in screen below.

| 8.  | Winding Temperature Indicator<br>damaged    | 9. Oil Temperature Indicator<br>damaged               | 10. MOG damaged                                                 |
|-----|---------------------------------------------|-------------------------------------------------------|-----------------------------------------------------------------|
| 11. | Bucholtz relay damaged X                    | a. Single Float b. Double Float                       |                                                                 |
| 12. | Pressure release Value for                  | a. Main tank damaged b. OLTC damaged                  |                                                                 |
| 13. | Silicagel breather damaged                  | a. Main tank b. Conservator tank                      |                                                                 |
| 14. | Brass Valves damaged X                      | a. 100 mm Qty : 1 b. 50 mm Qty : c. 25 mm Qty :       | d. 20 mm Qty :                                                  |
| 15. | Radiator butterfly valves<br>damaged        | Damaged Qty                                           |                                                                 |
| 16. | Parmali ring damaged                        | Damaged Qty                                           |                                                                 |
| 17. | MS Rings damaged                            | Damaged Qty                                           |                                                                 |
| 18. | Vermin proof marshalling box<br>damaged     |                                                       |                                                                 |
| 19. | Reassemble for                              | a. One limb b. Two limbs c. Three limbs               |                                                                 |
| 20. | Overhauling Done                            | 21. OLTC Damaged                                      |                                                                 |
|     | a. Epoxy Barrier Board :                    | b. Epoxy Phase Board : c. Ba                          | akelite Phase Board : d. Transition Resistor with copper tube : |
|     | e. Main moving Contact :                    | f. Fixed contact : g.                                 | Epoxy moving arm : h. Copper collector ring :                   |
|     | i. Oil seal for main shaft :                | j. Copper Braided wire for moving contact : k. Copper | er connecting tubes : I. Digital TPI assembly :                 |
|     | m. Drive motor assembly :                   | n. Bearing plate assembly : o. Overri                 | ide clutch assembly : p. Sliding Dog carrier :                  |
|     | q. Energy accumulator assembly :            |                                                       |                                                                 |
| 22. | Is Vehicle Stay at Night on that I location |                                                       |                                                                 |
|     |                                             | 🕀 Print                                               | You can take the print of Joint<br>Inspection/Assesment report  |
|     |                                             | Developed by TSSPDCL © 2017-2018                      |                                                                 |

### 4. CCA (Core Coil Assembly ) File Upload After Core Coil Assembly for the PTR is completed, in the screen select CCA File Upload and Enter notification number.

| Southern<br>Optimization of Turnaround Time of PTR Repairs |                                        |  |  |  |
|------------------------------------------------------------|----------------------------------------|--|--|--|
|                                                            | Home > Notification Info > File Upload |  |  |  |
| 倄 Home                                                     | Core Coil Assembly File Upload         |  |  |  |
| 🔲 Notification Info 🗸 🗸                                    |                                        |  |  |  |
| Notification Entry                                         | Notification No Submit                 |  |  |  |
| <ul> <li>Pending Notification</li> <li>Entry</li> </ul>    |                                        |  |  |  |
| - Notification Entry List                                  |                                        |  |  |  |
| CCA File Upload                                            |                                        |  |  |  |
| <ul> <li>Invitation for final testing</li> </ul>           |                                        |  |  |  |
| - Approved Job Orders                                      | Select CCA File Upload                 |  |  |  |
| <b>Q</b> Change Password                                   |                                        |  |  |  |
| U Logout                                                   |                                        |  |  |  |
| (®                                                         |                                        |  |  |  |
|                                                            |                                        |  |  |  |
|                                                            |                                        |  |  |  |

#### You will be redirected to the screen shown below:

|                              | tion of Turnaround Time of PTR Repairs                                             | Welcome,<br>ADMINISTR                                     |  |  |  |  |
|------------------------------|------------------------------------------------------------------------------------|-----------------------------------------------------------|--|--|--|--|
|                              | Home → Notification Info → Notification Entry                                      |                                                           |  |  |  |  |
| 🖀 Home                       | Notification Entry                                                                 |                                                           |  |  |  |  |
| 🔲 Notification Info 🗸 🗸      |                                                                                    |                                                           |  |  |  |  |
| U Logout                     | JOINT INSPECTION / ASSESSMENT ON SICK POWER TRANSFORMER                            |                                                           |  |  |  |  |
| (                            | Circle /Division/Sub Division Name Mahaboonnagar / Mahaboonnagar / MBNR Rural      | Repairing is at Hint Transformers, Hyderabad (1039000V01) |  |  |  |  |
|                              | Name & Address of PTR Repairing<br>Unit Hint Transformers (0000210038)             | PTR failed at 33/11 KV Pomal SS                           |  |  |  |  |
|                              | Date & Time of failure Thu Nov 23 00:00:00 IST 2017 & Thu Jan 01 12:50:20 IST 1970 | Rating 5.00 MVA                                           |  |  |  |  |
|                              | Make KRK POWER                                                                     | SI.No 1188896                                             |  |  |  |  |
|                              | Voltage Ratio (HV) 33 KV                                                           | Voltage Ratio (LV) 11 KV                                  |  |  |  |  |
|                              | Rated Current (HV) 87.48                                                           | Rated Current (LV) 262.44                                 |  |  |  |  |
|                              | Vector Group DYn1                                                                  | Phases 3                                                  |  |  |  |  |
| Frequency 50 HZ Cooling ONAN |                                                                                    |                                                           |  |  |  |  |
| File Upload                  |                                                                                    |                                                           |  |  |  |  |
|                              | CCA Photographs * Choose File No file chosen                                       |                                                           |  |  |  |  |
|                              | ✓ U                                                                                | Upload Core Coil Assembly photographs<br>in PDF format    |  |  |  |  |

# Upload the CCA photographs IN PDF FORMAT ONLY. All the PTR CCA photographs should be attached to a single PDF file and uploaded.

After uploading the screen shown below will be shown. SMS will be triggered to respective DE Transformers, OnM Wing intimating that CCA is completed and to arrange Oil for Top up and arrange second Inspection.

| SOUTHERN<br>Optimization of Turnaround Time of PTR Repairs |                                                              |  |  |  |
|------------------------------------------------------------|--------------------------------------------------------------|--|--|--|
|                                                            | Home > Notification Info > File Upload                       |  |  |  |
| 🖀 Home                                                     | Core Coil Assembly File Upload                               |  |  |  |
| 🔲 Notification Info 🗸 🗸                                    |                                                              |  |  |  |
| <b>്</b> Logout                                            | 🖒 Document Uploaded Successfully (notification no: 10003966) |  |  |  |
| ( <b>%</b> )                                               |                                                              |  |  |  |

#### 5. Invitation for Final Testing

After the Oil is allotted for PTR top up and the repair is completed, Final Inspection for testing is to be carried out. Select the option 'Invitation for Final Testing' as shown in screen below.

| SOLUTION Optimization of Turnaround Time of PTR Repairs |                                                                                  |  |  |
|---------------------------------------------------------|----------------------------------------------------------------------------------|--|--|
|                                                         | A Home                                                                           |  |  |
| 😭 Home                                                  | Welcome » Optimization of Turnaround Time of PTR Repairs                         |  |  |
| 🔲 Notification Info 🗸 🗸                                 |                                                                                  |  |  |
| Notification Entry                                      |                                                                                  |  |  |
| <ul> <li>Pending Notification</li> <li>Entry</li> </ul> |                                                                                  |  |  |
| ··· Notification Entry List                             |                                                                                  |  |  |
| ··· CCA File Upload                                     |                                                                                  |  |  |
| <ul> <li>Invitation for final testing</li> </ul>        |                                                                                  |  |  |
| Approved Job Orders                                     | After Oil is alloted, repair is completed, click invitation<br>for final testing |  |  |
| U Logout                                                |                                                                                  |  |  |
|                                                         |                                                                                  |  |  |

|                                       | tion of Turns                                            | round Time of <b>P</b> TR | Repairs     |   |                     | Welcome,<br>ADMINISTRAT |
|---------------------------------------|----------------------------------------------------------|---------------------------|-------------|---|---------------------|-------------------------|
|                                       | Home > Notification Info > Invitation                    |                           |             |   |                     |                         |
| 🖀 Home                                | Invitation for final testing                             |                           |             |   |                     |                         |
| 🔲 Notification Info 🗸 🗸               | ······································                   |                           |             |   |                     |                         |
| <b>Q</b> Change Password              | Invitation for final testing                             |                           |             | 0 |                     |                         |
| 🖒 Logout                              | #                                                        | Notification No           | JI Date     |   | Send SMS Invitation |                         |
| · · · · · · · · · · · · · · · · · · · | 1                                                        | 10003965                  | 17/NOV/2017 |   | Send Invitation     |                         |
|                                       |                                                          |                           |             |   |                     |                         |
|                                       | After Repair is completed,<br>Click on "Send Invitation" |                           |             |   |                     |                         |

**Click on Send Invitation to invite DE Transformer for Testing.** 

## 6. Approved Job Orders

Using this option you can view the Approved Job Order for the notification.

|                                                         | A Home                                                   |
|---------------------------------------------------------|----------------------------------------------------------|
| 🖌 Home                                                  | Welcome » Optimization of Turnaround Time of PTR Repairs |
| 📰 Notification Info 🗸 🗸                                 |                                                          |
| ···· Notification Entry                                 |                                                          |
| <ul> <li>Pending Notification</li> <li>Entry</li> </ul> |                                                          |
| ··· Notification Entry List                             |                                                          |
| CCA File Upload                                         |                                                          |
| <ul> <li>Invitation for final testing</li> </ul>        |                                                          |
| - Approved Job Orders                                   |                                                          |
| ് Logout                                                | The list of all approved Job Orders and Job Order        |
| (%)                                                     | Approval copy can be downloaded using this option        |
|                                                         |                                                          |
|                                                         |                                                          |

## You can click on respective notification and view the Approved Job Order Copy

|                                      | ion of Turnarou                               | und Time of PTR Repairs                                                |             | Welcome,<br>ADMINISTRAT |  |
|--------------------------------------|-----------------------------------------------|------------------------------------------------------------------------|-------------|-------------------------|--|
|                                      | Home > Notification Info > Approved Job Order |                                                                        |             |                         |  |
| 🖀 Home                               | Approved lob Order                            |                                                                        |             |                         |  |
| Notification Info                    |                                               |                                                                        |             |                         |  |
| 🕰 Change Password                    | Approved Job Order                            |                                                                        |             |                         |  |
| U Logout                             | #                                             | Notification No                                                        | JI Date     |                         |  |
| ———————————————————————————————————— | 1                                             | 10003969                                                               | 30/OCT/2017 |                         |  |
|                                      | 2                                             | 000010003953                                                           | 10/AUG/2017 |                         |  |
|                                      | 3                                             | 10003970                                                               | 27/NOV/2017 |                         |  |
|                                      | 4                                             | 000010003962                                                           | 08/NOV/2017 |                         |  |
|                                      |                                               | Click on respective<br>notification to view Job<br>Order Approval copy |             |                         |  |